# **User's Manual**

# EZ-0006

78K0/IA2 PWM Evaluation Board for HBLED

**Target Device** 

78K0/IA2 Microcontroller

ZBB-CE-09-0010-E Data Published March 2009 © NEC Electronics Corporation • The information in this document is current as of March, 2009. The information is subject to change without notice. For actual design-in, refer to the latest publications of NEC Electronics data sheets or data books, etc., for the most up-to-date specifications of NEC Electronics products. Not all products and/or types are available in every country. Please check with an NEC Electronics sales representative for availability and additional information.

• No part of this document may be copied or reproduced in any form or by any means without the prior written consent of NEC Electronics. NEC Electronics assumes no responsibility for any errors that may appear in this document.

- NEC Electronics does not assume any liability for infringement of patents, copyrights or other intellectual property rights of third parties by or arising from the use of NEC Electronics products listed in this document or any other liability arising from the use of such products. No license, express, implied or otherwise, is granted under any patents, copyrights or other intellectual property rights of NEC Electronics or others.
- Descriptions of circuits, software and other related information in this document are provided for illustrative purposes in semiconductor product operation and application examples. The incorporation of these circuits, software and information in the design of a customer's equipment shall be done under the full responsibility of the customer. NEC Electronics assumes no responsibility for any losses incurred by customers or third parties arising from the use of these circuits, software and information.
- While NEC Electronics endeavors to enhance the quality, reliability and safety of NEC Electronics products, customers agree and acknowledge that the possibility of defects thereof cannot be eliminated entirely. To minimize risks of damage to property or injury (including death) to persons arising from defects in NEC Electronics products, customers must incorporate sufficient safety measures in their design, such as redundancy, fire-containment and anti-failure features.
- NEC Electronics products are classified into the following three quality grades: "Standard", "Special" and "Specific".

The "Specific" quality grade applies only to NEC Electronics products developed based on a customer-designated "quality assurance program" for a specific application. The recommended applications of an NEC Electronics product depend on its quality grade, as indicated below. Customers must check the quality grade of each NEC Electronics product before using it in a particular application.

- "Standard": Computers, office equipment, communications equipment, test and measurement equipment, audio and visual equipment, home electronic appliances, machine tools, personal electronic equipment and industrial robots.
- "Special": Transportation equipment (automobiles, trains, ships, etc.), traffic control systems, anti-disaster systems, anti-crime systems, safety equipment and medical equipment (not specifically designed for life support).
- "Specific": Aircraft, aerospace equipment, submersible repeaters, nuclear reactor control systems, life support systems and medical equipment for life support, etc.

•The quality grade of NEC Electronics products is "Standard" unless otherwise expressly specified in NEC Electronics data sheets or data books, etc. If customers wish to use NEC Electronics products in applications not intended by NEC Electronics, they must contact an NEC Electronics sales representative in advance to determine NEC Electronics' willingness to support a given application.

#### (Note)

(1)"NEC Electronics" as used in this statement means NEC Electronics Corporation and also includes its majority-owned subsidiaries.

(2)"NEC Electronics products" means any product developed or manufactured by or for NEC Electronics (as defined above).

# **Safety Precautions**

This document explains matters to be noted for safe use of 78K0/IA2 PWM Evaluation Board for HBLED. Be sure to read this document before using 78K0/IA2 PWM Evaluation Board for HBLED.

- Be sure to observe all dangers, warnings, cautions, and other instructions contained herein when using this evaluation board.
- This document should be kept handy at all times for ready reference.

## Symbols used

This document uses the following symbols for matters to be observed for the safe use of the unit.

The symbols are followed by a brief explanation of the possible extent of problems which may occur if the notices are not observed.

| A Danger         | The user may suffer death or serious injury and it's risk is high if the warning is not observed. |
|------------------|---------------------------------------------------------------------------------------------------|
| <b>Warning</b>   | The user may suffer death or serious injury if the warning is not observed.                       |
| <b>A</b> Caution | Human injury or property damage may occur if the caution is not observed.                         |

The following symbols express matters which are prohibited in order to prevent injury or accident.

| $\bigcirc$ | <b>General prohibition</b><br>The action mentioned<br>is prohibited.                                                                              | <b>Do not touch</b><br>Touching the<br>specified location<br>may cause injury. | <b>Do not disassemble</b><br>Disassembly may<br>cause a problem such<br>as electrical shock or<br>product failure. |
|------------|----------------------------------------------------------------------------------------------------|--------------------------------------------------------------------------------|----------------------------------------------------------------------------------------------------|
|            | Keep away from<br>water<br>Use near water poses<br>the risk of electrical<br>shock or product<br>failure if moisture were<br>to contact the unit. | Flammable<br>A nearby flame may<br>cause the unit to<br>catch fire.            | Do not touch with<br>wet hands<br>Touching with wet<br>hands may cause<br>electric shock or<br>product failure.    |

The following symbols are used for cautions to prevent product failure and accidents.

| General caution               | Δ | Caution Hot                                 |
|-------------------------------|---|---------------------------------------------|
| Unspecified general cautions. |   | Human injury by high temperature may occur. |

The following symbols are used for instructions to prevent product failure and accidents.

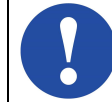

Compulsory action based on an instruction for the user.

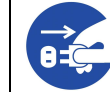

Instruction to unplug the AC adapter.

# Warnings

|                   | 🕂 Warning                                                                              |
|-------------------|----------------------------------------------------------------------------------------|
| <b>^</b>          | Do not use this board in the purpose except the evaluation of MCU.                     |
|                   | This board does not take safety measures or anti-EMI measures required for lighting    |
| -                 | equipment.                                                                             |
|                   | Do not heat the board or expose it to fire, and do not short the terminals.            |
|                   | Doing so may cause product failure, generation of heat, fire, or rupture.              |
|                   | Do not disassemble or modify the board.                                                |
|                   | Doing so may cause product failure, emission of smoke, fire, or electric shock.        |
|                   | Do not touch with wet hands.                                                           |
|                   | Doing so while power is supplied cause product failure or electrical shock.            |
|                   | Do not drop or jolt the board.                                                         |
|                   | Doing so may break or damage the board, causing fire or electric shock.                |
|                   | Do not turn on power switch in insufficient state of cable connection such as AC       |
|                   | adapter, interface cable.                                                              |
| $\langle \rangle$ | Doing so may cause product failure, generation of heat, fire or electric shock.        |
| S                 | Do not plug in or unplug a connector or cable with power applied to the board.         |
|                   | Doing so may cause product failure, generation of heat, fire or rupture.               |
|                   | Do not carry this board with connecting AC adapter and any cable.                      |
|                   | Doing so may cause damage of cable and cause product failure, generation of heat,      |
|                   | fire or electric shock.                                                                |
|                   | Use this board with spacer and on the isolated bench.                                  |
|                   | In case conductor contact to the board, it may cause product failure, generation of    |
|                   | heat, fire or electric shock.                                                          |
|                   | Use AC adapter adapted to safety standard of each county.                              |
|                   | Using non-adopt AC adapter cause product failure, generation of heat, fire or electric |
|                   | shock.                                                                                 |
|                   | Use specified power supply.                                                            |
|                   | Using power supply except specified cause product failure, generation of heat, fire or |
|                   | electric shock.                                                                        |
|                   | Use AC adapter with following size and polarity of DC plug.                            |
|                   | course product foilure, generation of best                                             |
|                   | fire or electric shock                                                                 |
|                   | $\Theta - \Theta - \Theta = \Theta$                                                    |
|                   | Confirm the outlet is near this board and easily unplugged                             |
|                   | If smoke or an abnormal smell or sound is emitted or heating occurs promptly           |
|                   | switch off the board power and unplug from AC power supply.                            |
|                   | Using the board in such a state poses a risk of fire, burning, or electric shock.      |

# Cautions

|  | <b>A</b> Caution                                                                      |
|--|---------------------------------------------------------------------------------------|
|  | Do not use or store this board in any of the following locations.                     |
|  | - Environments with copious water, humidity, steam, dust, fumes, etc.                 |
|  | - Environments where static electricity or electrical noise is readily generated.     |
|  | Such influences can lead to electric shock or product failure.                        |
|  | In case liquid enters the board, cut the power supply, and consult your dealer or NEC |
|  | Electronics sales representative.                                                     |
|  | Even if the unit appears to be dry, internal moisture may remain.                     |
|  | To prevent static electricity damage, guard against energizing when touching          |
|  | metal parts such as the connector.                                                    |
|  | Static electricity can cause product failure.                                         |

# CONTENTS

| CHAPTER 1  | OVERVIEW         | 7   |
|------------|------------------|-----|
| CHAPTER 2  | SPECTIFICATION   | 9   |
| CHAPTER 3  | OPERATION        | .13 |
| APPENDIX A | SCHEMATICS       | 23  |
| APPENDIX B | REVISION HISTORY | 24  |

### 1. Overview

78K0/IA2 PWM Evaluation Board for HBLED is an evaluation kit for generating 4 channels 16bit PWM output using the 78K0/IA2 microcontroller.

This board can operate by DC5V power supply provided from AC adapter. Please prepare AC adapter by yourself. It is also possible to operate by using DC5V provided from "uPD168804 Buck converter HBLED evaluation board (EZ-0007)" to control high brightness LEDs on that board in case of using EZ-0007 connecting with this board. In this case, it is not necessary to use AC adapter.

78K0/IA2 generates 4 channels of 16bit PWM output. It can control high brightness LEDs dimming. It can also control the evaluation board operating with analog input. When connecting with a Lighting Communication Master Evaluation Board (EZ-0008), LEDs can be controlled to dim with DMX512 protocol or DALI protocol.

#### Figure 1. System setup example (RUN mode / DALI protocol control/power supply from EZ-0007)

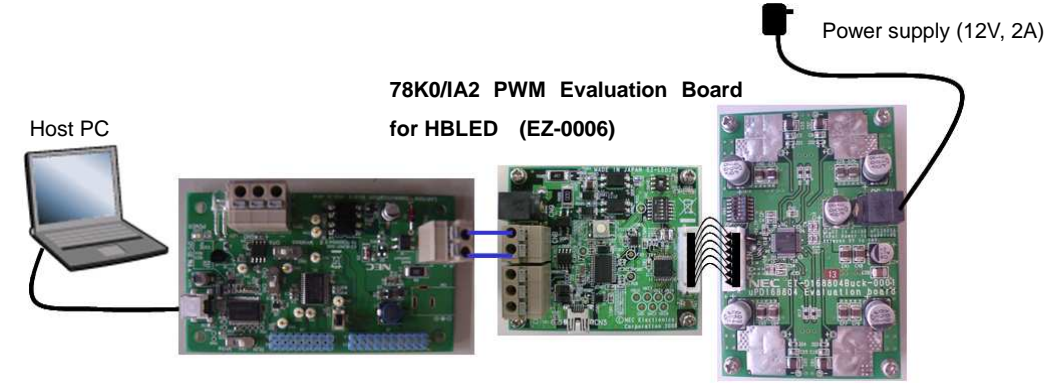

Lighting Communication Board (EZ-0008)

uPD168804 Buck converter HBLED Evaluation board(EZ-0007)

#### 1.1 Feature

- 4 channels 16bit PWM output generated by 78K0/IA2 microcontroller
  - ➢ 5V supply voltage
- · 2 kinds of control interface supported
  - DMX512 protocol communication interface
  - > DALI protocol communication interface
- Programming / On-chip debug supported

#### 1.2 Operation Mode

PROG mode

Flash programming through the USB interface.

- RUN mode Two control interfaces are offered on this board.
  - DMX512 protocol control interface
  - DALI protocol control interface
- On-chip debug mode
  - On-chip debug through the USB interface.

#### **1.3 Related product information**

As for the information of related products for this board, please see NEC Electronics Web site. URL <u>http://www.necel.com/micro/en/solution/lighting/index.html</u>

### 2. Specification

This chapter described the specification of 78K0/IA2 PWM Evaluation Board for HBLED

#### 2.1 Appearance of the board

The following figure shows the appearance of 78K0/IA2 PWM Evaluation Board for HBLED.

Figure 2. Appearance of 78K0/IA2 PWM Evaluation Board for HBLED.

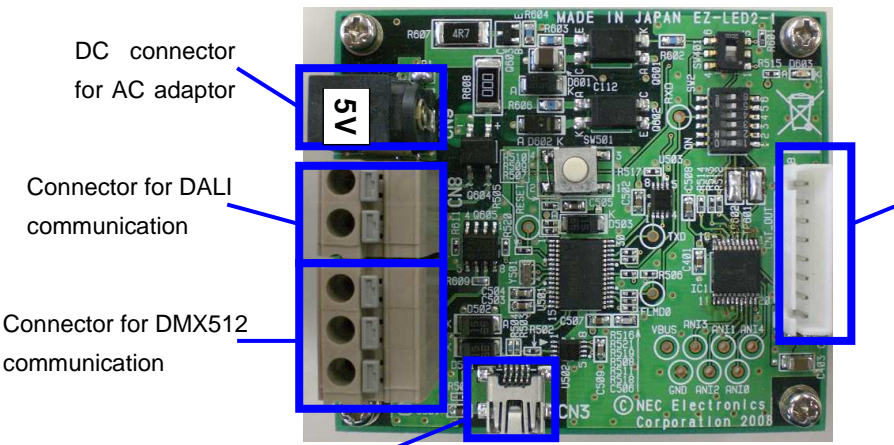

Connector for PWM output and 5V power supply (for EZ-0007 connection)

USB connector

appearance (Top view)

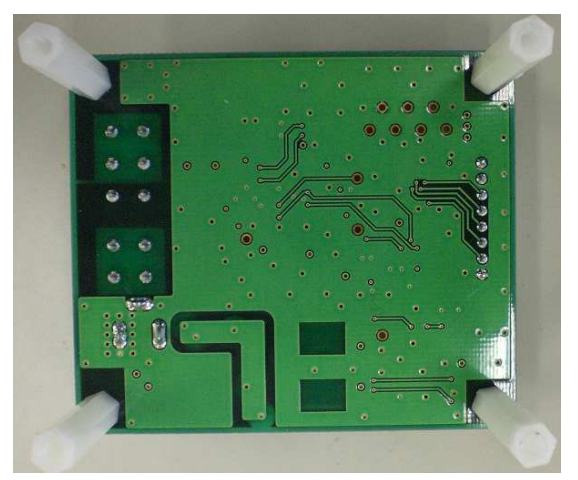

appearance (Bottom view)

Seal for specify DC5V power supply

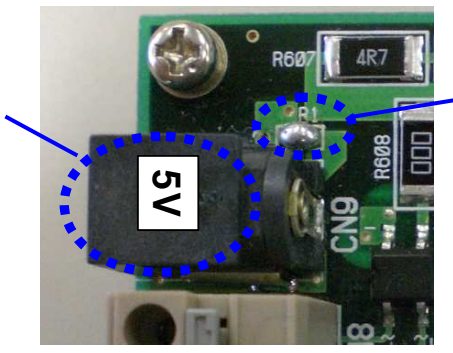

DC connector (TOP view)

Pad R1 for power supply selection Please short this pad when using AC adapter 5V

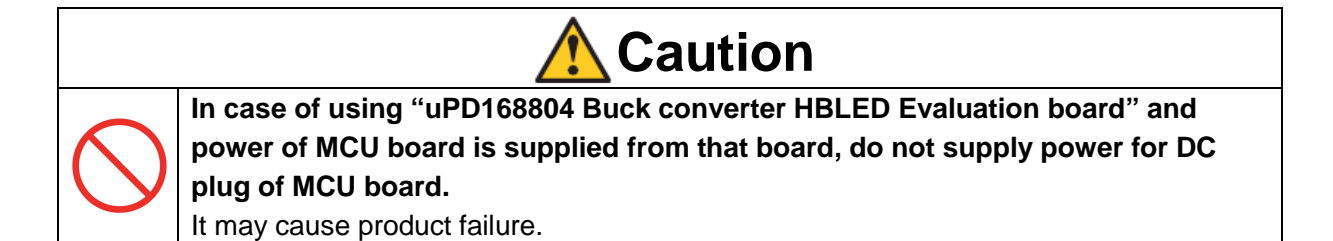

#### 2.2 Detail specification

Board name Power supply Microcontroller DC plug

: EZ-LED2-001

: 5[V] 0.45[A]

: 78K0/IA2 (uPD78F0754MC-CAB-AX)

Figure 3. Polarity and shape of DC plug

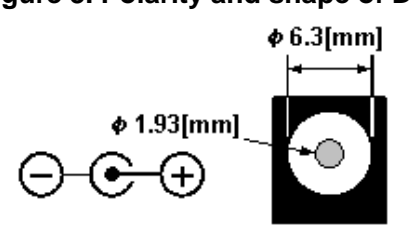

#### 2.3 Power supply

The following AC adaptor or DC power supplier is recommended to be applied to 78K0/IA2 **PWM Evaluation Board for HBLED** 

(1)DC power supplier from uPD168804 Buck converter HBLED Evaluation board(EZ-0007) Connector: CN\_OUT of 78K0/IA2 PWM Evaluation Board for HBLED (EZ-0006)

2 AC Adaptor

| Output voltage  | : 5[V]                                                             |
|-----------------|--------------------------------------------------------------------|
| Output current  | : 0.45[A]                                                          |
| Connector       | : refer to figure 3                                                |
| Туре            | : Switching regulator type with over current protect circuit       |
|                 | Do not use AC adapter whose output voltage is guaranteed only when |
|                 | rated load current flows.                                          |
| Noto: Dod P1 ch | auld be short when using AC adapter EV through CNO                 |

Note: Pad R1 should be short when using AC adapter 5V through CN9.

③DC power supplier

| Output voltage | : 5[V]                                                             |
|----------------|--------------------------------------------------------------------|
| Output current | : over 0.45[A]                                                     |
| Connector      | : Through CN_OUT of EZ-0006 or the connector as shown in figure 3. |

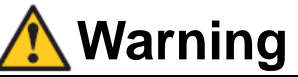

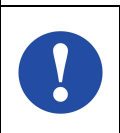

Use AC adapter adapted to safety standard of each county.

Using non-adopt AC adapter cause product failure, generation of heat, fire or electric shock.

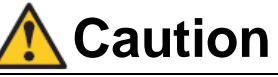

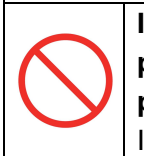

In case of using "uPD168804 Buck converter HBLED Evaluation board" and power of MCU board is supplied from that board, do not supply power for DC plug of MCU board. It may cause product failure.

See Appendix A for schematic of 78K0/IA2 PWM Evaluation Board for HBLED

#### 2.4 Switch setting/Connector pin assign

|     |                                  | 0                                        |
|-----|----------------------------------|------------------------------------------|
| Bit | ON                               | OFF                                      |
| 1   | RUN mode for 78K0/IA2            | PROG/OCD mode for 78K0/IA2               |
| 2   | Not specified.                   |                                          |
| 3   | Enable communication between     | Reserve for USB microcontroller firmware |
|     | 78K0/IA2 and USB microcontroller | updating without a USB cable.            |
| 4   | Enable communication between     | Reserve for USB microcontroller firmware |
|     | 78K0/IA2 and USB microcontroller | updating without a USB cable.            |
| 5   | Connect TxD6 pin of 78K0/IA2 to  | Disconnect TxD6 pin of 78K0/IA2 and      |
|     | lighting communication circuit   | communication circuit.                   |
|     | DMX512 or DALI                   | User can connect his own communication   |
|     |                                  | circuit to 78K0/IA2 through TP601.       |
| 6   | Connect RxD6 pin of 78K0/IA2 to  | Disconnect RxD6 pin of 78K0/IA2 and      |
|     | lighting communication circuit   | communication circuit.                   |
|     | DMX512 or DALI                   | User can connect his own communication   |
|     |                                  | circuit to 78K0/IA2 through TP602.       |

#### Table1. DIP Switch SW2 setting

#### Table 2. Other Switches setting

| No.                                   | Description                               |  |
|---------------------------------------|-------------------------------------------|--|
| SW501                                 | RESET button                              |  |
| SW401                                 | Communication interface selection switch. |  |
| Setting to 1,4 side :DMX512 interface |                                           |  |
|                                       | Setting to 3,6 side :DALI interface       |  |

#### Table3. Pin assignment of CN\_OUT

| Pin | MCU pins              | Function                        | Pin name  |
|-----|-----------------------|---------------------------------|-----------|
|     |                       |                                 | on driver |
|     |                       |                                 | board     |
| 1   | VDD                   | 5V DC power supply from EZ-0007 | 5V_TP     |
| 2   | ANI5/P25/CMP1+        | ENABLE signal output            | EN        |
| 3   | P31/TOX00/INTP2/TOOLC | PWM output for CH0 dimming      | CH0       |
| 4   | P32/TOX01/INTP3/TOOLD | PWM output for CH1 dimming      | CH1       |
| 5   | P33/TOX10             | PWM output for CH2 dimming      | CH2       |
| 6   | P34/TOX11             | PWM output for CH3 dimming      | CH3       |
| 7   | P00/TI000/INTP0       | Thermal Shutdown detect signal  | SH        |
|     |                       | input                           |           |
| 8   | VSS                   | GND                             | GND       |

Note. To get 5V DC power supply from uPD168804 Buck converter HBLED Evaluation board, connect Pin 1 of CN\_OUT to the 5V\_TP of uPD168804 Buck converter HBLED Evaluation board.

## 3. Operation

#### 3.1 Preparation

#### 3.1.1 Driver installation

Install the driver when connecting the 78K0/IA2 PWM Evaluation Board (EZ-0006) to the PC by using a USB cable for the first time.

- Download driver from following URL.
   URL <u>http://www.necel.com/micro/en/solution/lighting/download.html</u>
- ② When connecting this board to PC by using USB cable, "Found New Hardware Wizard" dialog box is displayed.

Select "Yes, now and every time I connect a device", and click [Next].

- ③ Select "Install from a list or specific location (Advanced)", and clock [Next].
- ④ Select "Include this location in the search" and then click [Browse] Specify the folder to which download files are saved, and click [Next]
- Installation starts
   Click [Continue Anyway] while "Hardware Installation" dialog is displayed.
- 6 Click [Finish]. Installation is complete.

#### 3.1.2 Programmer installation

Please install the programmer for 78K0/IA2 flash programming.

- ① Download programming software "WriteEZ3" and related parameter file from following URL. URL <u>http://www.necel.com/micro/en/solution/lighting/download.html</u>
- 2 Decompress the downloaded pack.

#### 3.1.3 On-chip debugger and compiler installation

Please install On-chip debugger and compiler if On-chip debug mode of this board is required to be used.

- Download integrated debugger "ID78K0-QB", NEC Electronics development tools "PM+","RA78K0", "CC78K0", and device file for the target device 78K0/IA2 microcontroller. URL <u>http://www.necel.com/micro/en/solution/lighting/download.html</u>
- (2) Install "RA78K0". Project manager "PM+" will be installed automatically.
- ③ Install "CC78K0"
- (4) Install device file
- 5 Install "ID78K0-QB"

#### 3.1.4 Communication GUI installation

To control the LED by DMX512 or DALI protocol, NEC Electronics offers Lighting communication board (EZ-0008) and GUI for easy evaluation.

About the lighting communication board (EZ-0008), please refer to Lighting Communication Master Evaluation Board (EZ-0008) Quick Start Guide (ZUD-CE-09-0018).

- Download DMX512 or DALI GUI from the following URL.
   URL <u>http://www.necel.com/micro/en/solution/lighting/download.html</u>
- Install the GUI for the communication protocol which is supposed to be used. For detail, please refer following User's Manual DALI master controller GUI User's Manual (U19607) DMX512 master controller GUI User's Manual (U19596)

#### 3.1.5 Sample programs

NEC Electronics offers several sample programs for LED control of 78K0/IA2 PWM Evaluation Board for HBLED. Download the sample programs from the following URL for reference.

URL http://www.necel.com/micro/en/solution/lighting/download.html

#### 3.2 PROG mode

#### 3.2.1 Start Programming

- ① Set SW2.1 of this board to "OFF".
- ② Insert 5V power supply through DC plug or connector "CN\_OUT".
- ③ Connect this board to PC by using USB cable.

#### Figure 4. Connection when programming to 78K0/IA2

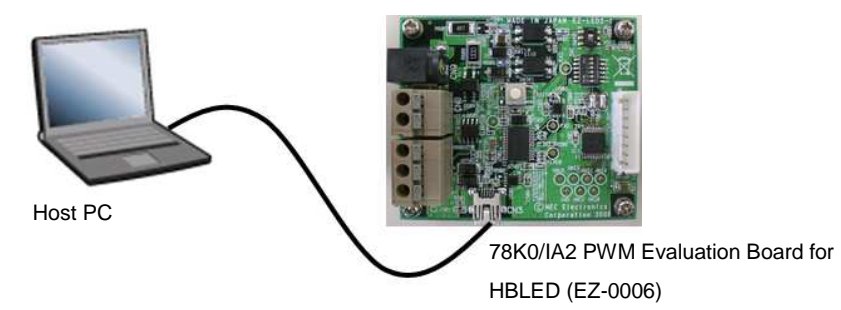

④ Start up "WriteEZ3"

Figure 5. Main window of WriteEZ3

|           | 🖬 WriteEZ3                                                                                                    |   |                                                                                                    |
|-----------|----------------------------------------------------------------------------------------------------|---|----------------------------------------------------------------------------------------------------|
|           | File Device View Help                                                                                                    |   |                                                                                                    |
| Toolbar 🔸 | / 🔍 🕞 💥 🖉 🐉                                                                                                    |   |                                                                                                    |
|           | >> FlashOpenning<br>Flash Open OK<br>>> ParameterFile Reading<br>Success Read ParameterFile.<br>>> LoadFile Reading<br>Success read HEX file.<br>>>COMMAND: Device Setup |   | Device           Name :           Firm Version :           ExtCode :           Vendor :           Parameter file           Name :         78F0754           Format :         0419           Version :         V1.00           Processor Ver. 0203           Load file           Name         20PIN_DMX.HEX           Date :         2009/01/20 10:07:20           Chksum :00DAh           Area :         00000h-003FFFh           Connection to device           Port :         CDM8           Speed         125000           Pange         Chip |
|           |                                                                                                    | ~ | Freq. : Internal-OSC<br>Multiply : 1.00                                                                                                    |
|           | 4                                                                                                    |   |                                                                                                    |
|           | Ready                                                                                                    |   | NUM                                                                                                    |

Click [Setup] to open the device setup dialog box.
 Select parameter file 78F0754.prm

Specify the COM port for communication between host PC and this board.

| Figure 6. Device Setup | Dialog box |
|------------------------|------------|
|------------------------|------------|

|          | 🖬 Device Setup 🛛 🛛 🔀                     |                                          |
|----------|------------------------------------------|------------------------------------------|
| Specify  | Standard Advance                         |                                          |
|          | Parameter file 78F0754.prm PRM File Read | Select the parameter<br>file 78F0754.prm |
|          | Host connection Supply oscillator        |                                          |
|          | Port COM8  Frequency Internal-OSC MHz    |                                          |
| COM port | Speed 125000 V Multiply rate 1.00        |                                          |
|          | Operation Mode                           |                                          |
|          | Chip Start 000                           |                                          |
|          | C Block End 015                          |                                          |
|          | C Area 🗖 Show Addres                     |                                          |
|          | Target Reset Message                     |                                          |
|          | OK Cancel                                | 1                                        |

- 6 Click [Load] to select the hex file which is expected to be programmed.
- ⑦ Click [Autoprocedure] to do flash programming.
- 8 Close "WriteEZ3".
- (9) Disconnect the power supply and USB cable.

#### 3.3 Run mode

#### 3.3.1 Generate PWM output to control LEDs by DMX512 protocol

- Programming the Hex file supporting DMX512 protocol.
   Please refer 3.2 Programming mode for programming.
- 2 Confirm bit 1, 5 and 6 of SW2 are set to "ON", and SW401 is set to "1,4" side.
- ③ Connect this board to uPD168804 Buck converter HBLED Evaluation board (EZ-0007) through CN\_OUT.
- ④ Connect this board and Lighting communication master board (EZ-0008) or your own master for DMX512 through DMX512 interface CN7

#### Figure 7. Example of connection for DMX512 protocol control (RUN mode)

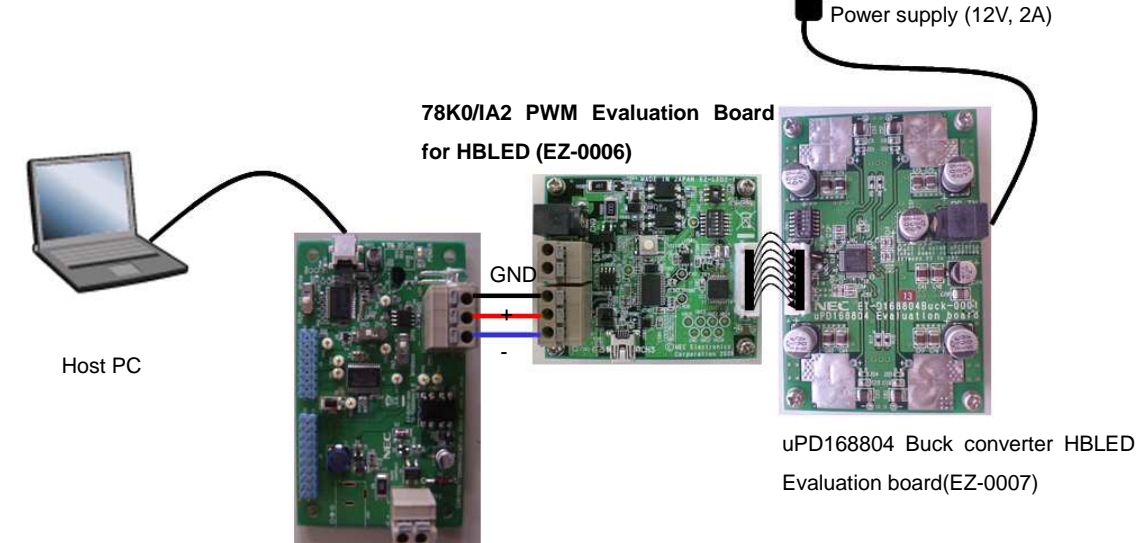

Lighting Communication Board (EZ-0008)

- (5) Provide DC 12V to uPD168804 Buck converter HBLED Evaluation board (EZ-0007)
- 6 Send DMX512 codes to slave by DMX512 Master Controller GUI or your own software.
- ⑦ Disconnect the DC power from DC plug when finished evaluation.
- (8) Disconnect this board and communication master board.
- (9) Disconnect this board and uPD168804 Buck converter HBLED Evaluation board.
  - Note1: To find details of DMX512 Master Controller GUI, please refer to User's Manual of DMX512 Master Controller GUI (U19596).
  - Note2: To find details of uPD168804 Buck converter HBLED Evaluation board, please refer to User's Manual of uPD168804 Buck converter HBLED Evaluation board (RK-UD-09-0062)

Note3: In the sample hex file released on web, the DMX512 communication data is defined as following.

|              | Control the Duty          |
|--------------|---------------------------|
| Start Code   | 00h                       |
| DMX512 DATA1 | White LED(CH0) brightness |
| DMX512 DATA2 | Red LED(CH1) brightness   |
| DMX512 DATA3 | Green LED(CH2) brightness |
| DMX512 DATA4 | Blue LED(CH3) brightness  |

Table 5 : DMX512 data assignment in sample program

Since this sample defined 28 dimming steps, the target step is calculated from DMX512 data as the following equation: target step =  $data^2 28/256$ .

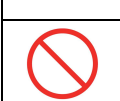

🕂 Warning

**Do not plug in or unplug a connector or cable with power applied to the board.** Doing so may cause product failure, generation of heat, fire or rupture.

| <b>A</b> Caution                                    |                                                                                       |  |
|-----------------------------------------------------|---------------------------------------------------------------------------------------|--|
|                                                     | In case of using "uPD168804 Buck converter HBLED Evaluation board" and                |  |
| $\langle \rangle$                                   | power of MCU board is supplied from that board, do not supply power for DC            |  |
| <b>V</b>                                            | plug of MCU board.                                                                    |  |
|                                                     | It may cause product failure.                                                         |  |
|                                                     | Confirm all DIP switch on "uPD168804 Buck converter HBLED Evaluation board"           |  |
| is "OFF" before connecting power supply and cables. |                                                                                       |  |
|                                                     | In case DIP switch is "ON", LED will turn on when power is supplied, and it may cause |  |
|                                                     | product failure when MCU board is connected.                                          |  |

#### 3.3.2 Generate PWM output to control LEDs by DALI protocol

- ① Programming the Hex file supporting DALI protocol. Please refer **3.2 Programming mode** for programming.
- ② Confirm bit 1, 5 and 6 of SW2 are set to "ON", and SW401 is set to the "3,6" side.
- ③ Connect this board to uPD168804 Buck converter HBLED Evaluation board (EZ-0007) through CN\_OUT.
- ④ Connect this board to Lighting communication master board (EZ-0008) or your own master for DALI through DALI interface CN8.

#### Figure 8. Example of connection for DALI protocol control (RUN mode)

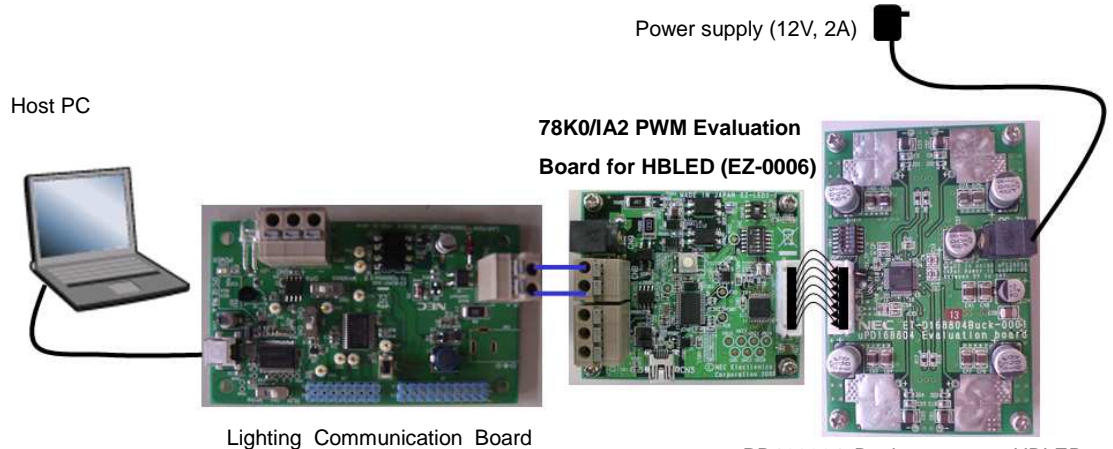

Lighting Communication Board (EZ-0008)

uPD168804 Buck converter HBLED Evaluation board(EZ-0007)

- (5) Provide DC 12V to uPD168804 Buck converter HBLED Evaluation board (EZ-0007)
- 6 Send DALI codes to slaves by DALI Master Controller GUI or your own software.
- O Disconnect the DC power from DC plug when finished evaluation.
- (8) Disconnect this board and the master board.
- (9) Disconnect this board and uPD168804 Buck converter HBLED Evaluation board.
  - Note1: To find details of GUI, please refer to the User's Manual of DALI Master Controller GUI (U19607).
  - Note2: To find details of uPD168804 Buck converter HBLED Evaluation board, please refer to User's Manual of uPD168804 Buck converter HBLED Evaluation board (RK-UD-09-0062)

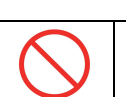

<u> Warning</u>

**Do not plug in or unplug a connector or cable with power applied to the board.** Doing so may cause product failure, generation of heat, fire or rupture.

| <b>A</b> Caution                                    |                                                                                               |  |
|-----------------------------------------------------|-----------------------------------------------------------------------------------------------|--|
|                                                     | In case of using "uPD168804 Buck converter HBLED Evaluation board" and                        |  |
| ( )                                                 | power of MCU board is supplied from that board, do not supply power for DC plug of MCU board. |  |
|                                                     | It may cause product failure.                                                                 |  |
|                                                     | Confirm all DIP switch on "uPD168804 Buck converter HBLED Evaluation board"                   |  |
| is "OFF" before connecting power supply and cables. |                                                                                               |  |
|                                                     | In case DIP switch is "ON", LED will turn on when power is supplied, and it may cause         |  |
|                                                     | product failure when MCU board is connected.                                                  |  |

#### 3.3.3 Generate PWM output for your own evaluation

- ① Programming the Hex file for your own evaluation
- ② Confirm bit1, 5 and 6 of SW2 are set to "ON".
- ③ Connect this board to your own evaluation board.
- ④ Provide DC 5V through CN9
- (5) Disconnect the DC power from DC plug when finished evaluation.

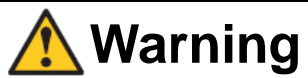

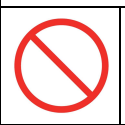

**Do not plug in or unplug a connector or cable with power applied to the board.** Doing so may cause product failure, generation of heat, fire or rupture.

#### 3.4 On-chip Debug mode

- ① Set bit 1 of SW2 to "OFF", and confirm bit 3 to 6 of SW2 are set to "ON".
- ② Connect this board to host PC with USB cable.
- ③ Provide DC 5V to this board.
- (4) Start up debugger ID78K0-QB. For details of debugger operation, please refer to the User's Manual of debugger.
- (5) Close ID78K0-QB when finished on-chip debug.
- 6 Disconnect the power supply
- $\bigcirc$  Disconnect the USB cable.
- (8) Disconnect all other cables including communication cable for DMX512 or DALI.
  - Note: To use on-chip debug function, some area of the 78K0/IB2 microcontroller must be secured. When using NEC Electronics compiler RA78K0, CC78K0, area can be secured by setting the linker option. To use the on-chip debug function, check the check box"On-chip debugger [-go]".

If the pseudo RRM function is not expected to be used, 256 bytes should be secured.

Figure 9. Linker option setting

| Linker Options                                                                      |
|-------------------------------------------------------------------------------------|
| Output1   Output2   Library   Others  <br>Load Module File[-o]<br>Output File Name: |
| a.Imf                                                                               |
| Create Error List File[-e]<br>Output File Name:<br>a.elk                            |
| ✓         On-£hip Debug[·go]           ✓         SIZE:         256                  |
| ID:     [FFFFFFFFFFFFFFFFFFFFFFFFFFFFFFFFFFFF                                       |
| Command Line Options:<br>-oa.lmf -go352 -gi0FFFFFFFFFFFFFFFFFFFFFFFFFFFFFFFFFFFF    |
| OK Cancel Apply Help                                                                |

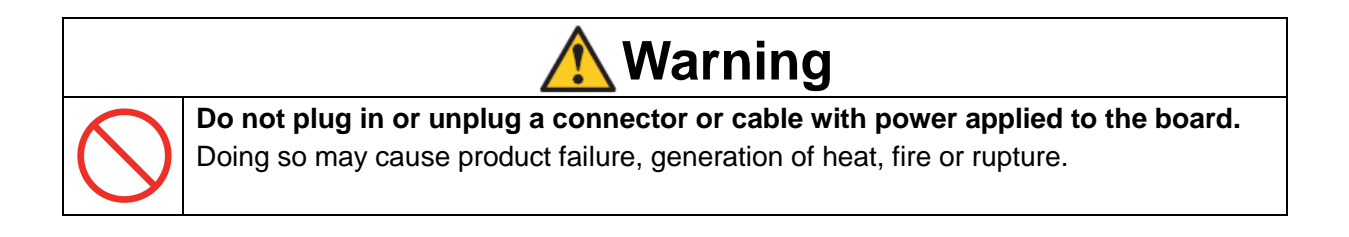

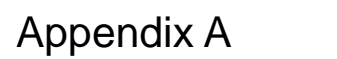

## Schematic

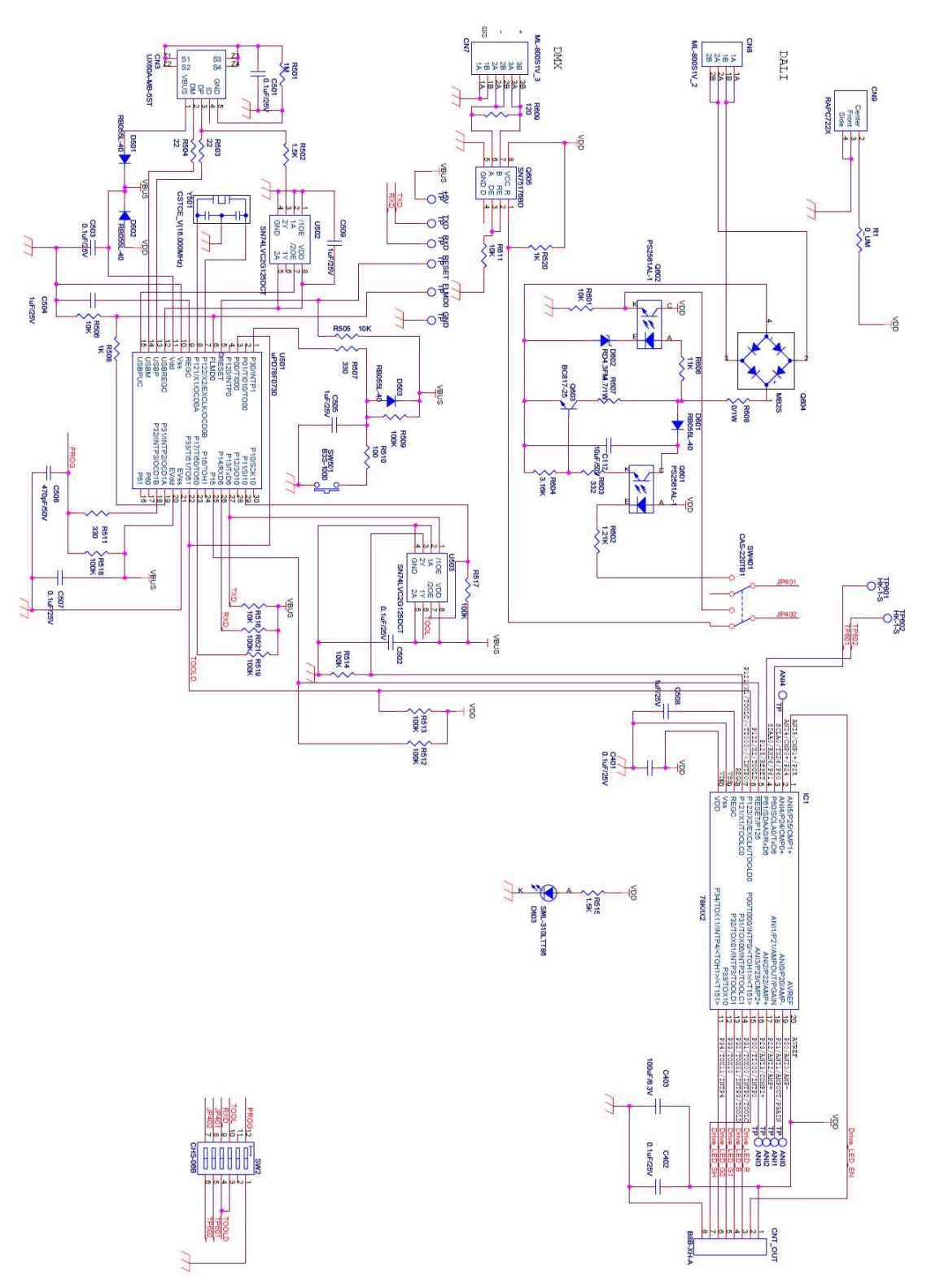

# Appendix B Revision History

| Revision | Modified Points | Page |
|----------|-----------------|------|
| Rev.1.0  | First edition   |      |
|          |                 |      |
|          |                 |      |
|          |                 |      |
|          |                 |      |
|          |                 |      |
|          |                 |      |
|          |                 |      |
|          |                 |      |
|          |                 |      |
|          |                 |      |
|          |                 |      |
|          |                 |      |
|          |                 |      |
|          |                 |      |
|          |                 |      |
|          |                 |      |
|          |                 |      |
|          |                 |      |
|          |                 |      |
|          |                 |      |
|          |                 |      |
|          |                 |      |
|          |                 |      |
|          |                 |      |
|          |                 |      |
|          |                 |      |
|          |                 |      |
|          |                 |      |
|          |                 |      |

# For further information, please contact:

#### **NEC Electronics Corporation**

1753, Shimonumabe, Nakahara-ku, Kawasaki, Kanagawa 211-8668, Japan Tel: +81-44-435-111 http://www.necel.com/

[Technical Support] Multipurpose Microcomputer System Division, NEC Electronics Tel: +81-44-435-9452

Data Published March 2009